## 6<sup>th</sup> Computer Lesson Plan 6

| Objective:                   | We willcreate an original work using the Home and Insert tabs in Microsoft Word.<br>I willdevelop a History related poster to explain different forms of energy.                                                                                                    |
|------------------------------|----------------------------------------------------------------------------------------------------|
| Computer Log In              | <ol> <li>Sign out of the computers if prior student has not signed out. (Windows button, then three bars, then name, then sign out)</li> <li>Log back in as yourself.</li> </ol>                                                                                                    |
| Typing Warm Up:<br>5 minutes | Typing.com-<br>1. Proceed directly to Typing.com to pick up where you left off last week                                                                                                    |
|                              |                                                                                                    |
| Core Lesson:                 | <b>CREATING A POSTER TO DISPLAY INFORMATION</b><br>Today, you are going to create a poster to display what you know about the specific<br>History topic the teacher chooses.                                                                                                    |
|                              | You will use what you have learned in your first five lessons about formatting text and adding pictures to develop your poster. Here are the required elements for your poster:                                                                                                    |
|                              | <ul> <li>Must include a table comparing two topics.</li> </ul>                                                                                                    |
|                              | <ul> <li>Must include at least one picture, but can include more.</li> </ul>                                                                                                    |
|                              | <ul> <li>A title centered and bold at the top of the page</li> </ul>                                                                                                    |
|                              | Underlined text                                                                                                    |
|                              | Bullet point list of items                                                                                                    |
|                              | Your poster can be as creative as you would like to make it. You may want to use text<br>boxes in addition to the other features you already know how to use in Word to organize<br>your poster instead of just typing on the page (directions for inserting text boxes are listed<br>below).                                             |
|                              | LOG IN TO OFFICE 365—START A WORD DOCUMENT—TITLE YOUR FILE                                                                                                    |
|                              | 1. Log in to Office 365 and go to your One Drive.                                                                                                    |
|                              | <ol><li>Click in the folder called Computer Lab Files, and create a new word document in<br/>this folder.</li></ol>                                                                                                    |
|                              | <ol> <li>Name your new word document <i>suggest a common name</i>. You do this by clicking on the word "Document" at the top of your page and typing over the highlighted text. DO NOT USE BACKSPACE! Just highlight and rename.</li> <li>To be able to use all the features of Word, you are going to have to "Edit in Word".</li> </ol> |
|                              | Click on <b>EDIT IN WORD</b> towards the top of your online view, and then click Open Office 2016.                                                                                                    |
|                              | 5. When the document opens, you can begin your poster. Remember to save your work using the sync Save (disk with arrows in a circle button) icon located at the very top left of your screen. It's a good habit to click save every once in a while to be sure not to lose your work.                                                     |
|                              |                                                                                                    |

|                | ADD YOUR CONTENT                                                                             |
|----------------|----------------------------------------------------------------------------------------------|
|                | 1. Either using a text box, or just by typing on the page, add a title at the top of your    |
|                | page.                                                                                        |
|                | 2. Go out to the internet and find some information on your topic, text and/or               |
|                | images.                                                                                      |
|                | 3. Use Text Boxes (directions below) or a table to enter your information on the             |
|                | page.                                                                                        |
|                |                                                                                              |
|                | TO INSERT TEXT BOXES:                                                                        |
|                | 1. Click the Insert tab at the top of your screen.                                           |
|                | 2. Click on the Text Box icon.                                                               |
|                | 3. Look for the words Draw Text Box towards the bottom of the window that just               |
|                | opened. Select Draw Text Box. A plus sign will appear on your screen. Left click             |
|                | and drag the box into the shape of a rectangle.                                              |
|                | 4. You can click right inside the box to type, and use the white bubbles on the edge         |
|                | of the rectangle to increase or decrease its size.                                           |
|                | 5. To move a text box around on the page, you need to click on one of the lines until        |
|                | you see a cross with arrows. You can then drag the box where ever you want it on             |
|                | the page.                                                                                    |
|                | 6. If you right click on the text box, it will give you some formatting options. Feel        |
|                | free to change the style, fill, or outline of any text box.                                  |
|                | 7. If you right click on the box, just like with pictures, you can also select Wrap Text,    |
|                | which will allow you to move it closer to, on top of, through pictures and other             |
|                | items on the page.                                                                           |
|                |                                                                                              |
|                | TO MOVE PICTURE AND TEXT BOXES AROUND ON THE PAGE                                            |
|                | when a picture of text box won't move where you want it, you need to use the wrap rext       |
|                | 1. DICUT aliak on the tast has an nisture                                                    |
|                | Click Wrap Toxt                                                                              |
|                | 2. Click what lext.                                                                          |
|                | 3. Click one of the options, depending on what you want the picture of text box to           |
|                | uo.<br>A Now you will be able to move the box or picture around on the page where you        |
|                | 4. Now, you will be able to move the box of picture around on the page where you             |
|                |                                                                                              |
|                | Have fun creating your poster!                                                               |
|                |                                                                                              |
|                | • When you are done, be sure you click the save icon at the top left of your screen.         |
|                | • You can now close out Word with the X at the top right of your screen.                     |
|                | Go back into your One Drive to verify your document is saved and in the correct              |
|                | Computer Lab Folder.                                                                         |
|                |                                                                                              |
| Exit Activity: | If you have time, go into your one drive and share your file with your teacher. – Teachers I |
| <i>.</i>       | would like us to use a Microsoft Form for the capturing of these links! Please let me know   |
|                | as you reach this lesson so we can discuss further (directions would be different)           |
|                | 1. Open your One Drive "Computer Lab Files" folder.                                          |
|                | 2. Click on the circle next to your Poster file to check the circle.                         |
|                | 3. Look towards the top of your screen to find the Share button that appears after           |
|                | you click the check.                                                                         |
|                | 4. Click Share.                                                                              |

|            | 5. Enter your teacher's name where it asks for a name. (Once you start typing their        |
|------------|--------------------------------------------------------------------------------------------|
|            | first and last name, you should be able to click on them.)                                 |
|            | 6. Click Send. (Your teacher will now get an email of your file)                           |
| Procedures | <ul> <li>Verify students have named their WORD document and it says "saved".</li> </ul>    |
| Reminder:  | <ul> <li>Exit all programs. (Work is saved since we did this on Office online.)</li> </ul> |
|            | <ul> <li>Sign off computers using the Windows button and Name section.</li> </ul>          |
|            | Fix the equipment and chairs in the lab.                                                   |